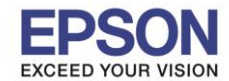

หัวข้อ : วิธีการใช้งานฟังก์ชั่น Multi PC รองรับโปรเจคเตอร์รุ่น : ทุกรุ่นที่รองรับการเชื่อมต่อผ่าน LAN รองรับระบบปฏิบัติการ : Windows XP, 7

การใช้งานฟังก์ชั่น Multi PC สามารถใช้ในการประชุมแบบโต้ตอบกันได้ โดยสามารถเชื่อมต่อ คอมพิวเตอร์ได้สูงสุด 32 เครื่อง เข้ากับเครื่องโปรเจคเตอร์ 1 เครื่องผ่านเครือข่าย และเลือกฉาย ภาพได้พร้อมกัน 4 เครื่อง

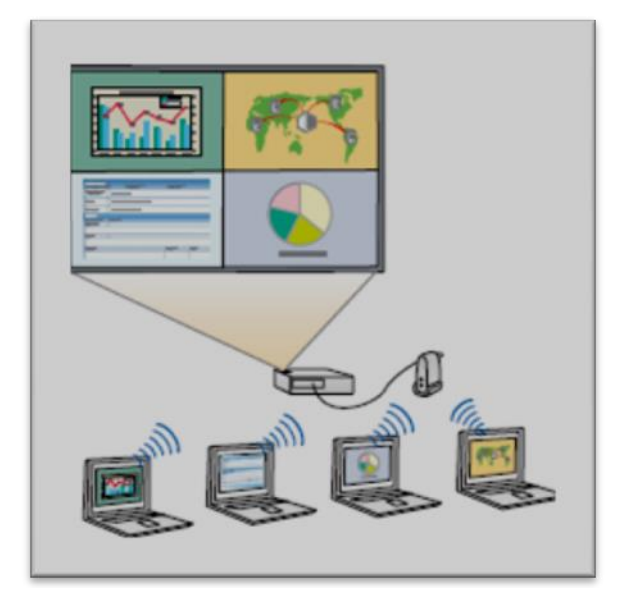

\*\*ก่อนเริ่มตันการใช้งานจะต้องทำการติดตั้งโปรแกรม Easy MP Multi PC จากแผ่น CD ในกล่องผลิตภัณฑ์

1. จากที่ไปที่ Start - -> Program (or All Programs) - -> EPSON Projector - -> EasyMP Multi PC Projection- -> EasyMP Multi PC Projection Ver. x.xx ดังรูป

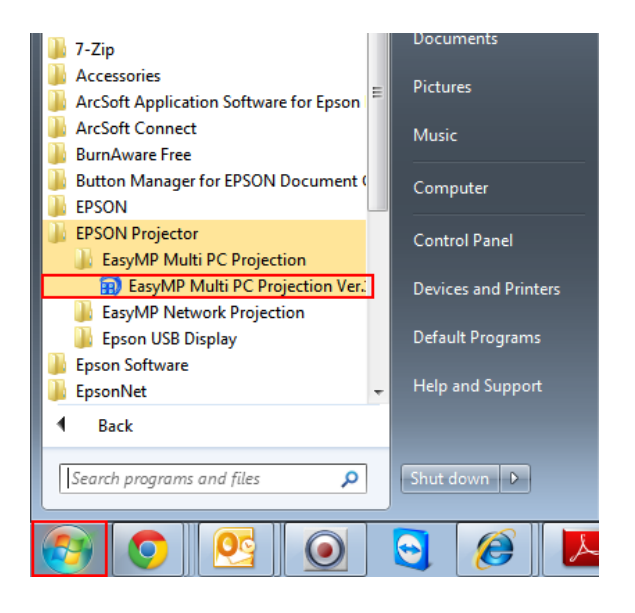

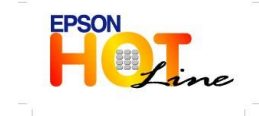

🔹 สอบถามข้อมูลการใช้งานผลิตภัณฑ์และบริการ

- โทร**.0-2685-9899**
- เวลาทำการ : วันจันทร์ ศุกร์ เวลา 8.30 17.30 น.ยกเว้นวันหยุดนักขัดฤกษ์
- www.epson.co.th

EPSON THAILAND / Aug 2013

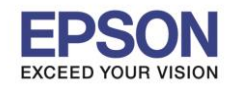

## 2. จะปรากฏหน้าต่างโปรแกรม เลือกเครื่อง Projector ที่ต้องการจากนั้นคลิก Join

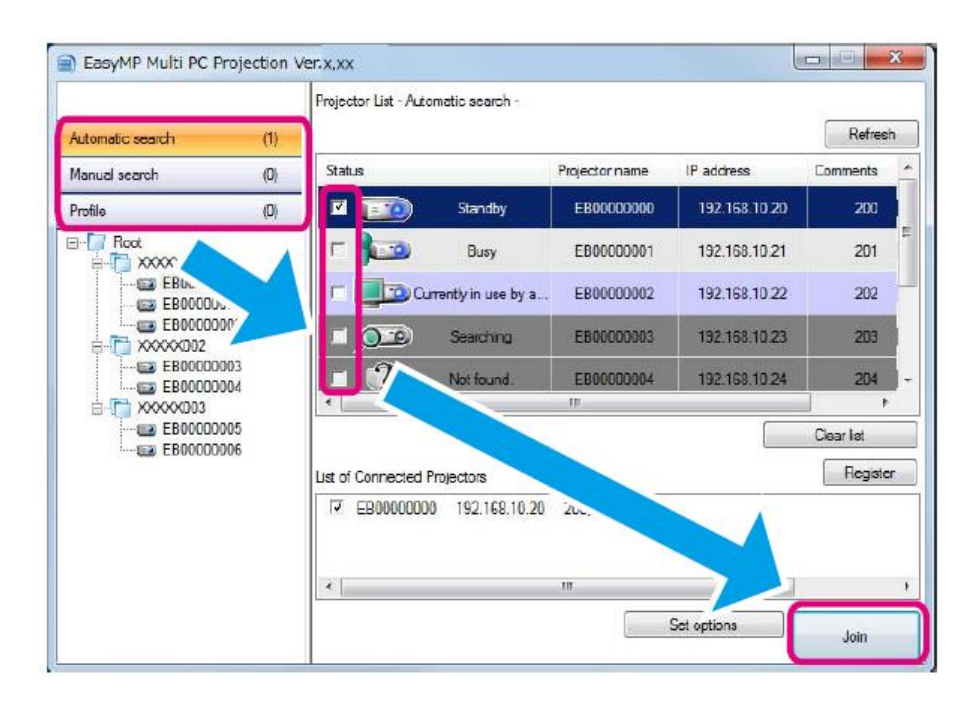

 ที่หน้าจอควบคุมการฉายภาพ พื้นที่การฉายภาพจะถูกแบ่งออกเป็น 4 ส่วน คุณสามารถ เปลี่ยนจำนวนของจอภาพ หรือเลือกเครื่องคอมพิวเตอร์ที่ต้องการฉายภาพได้จากแผง ควบคุมดังรูป

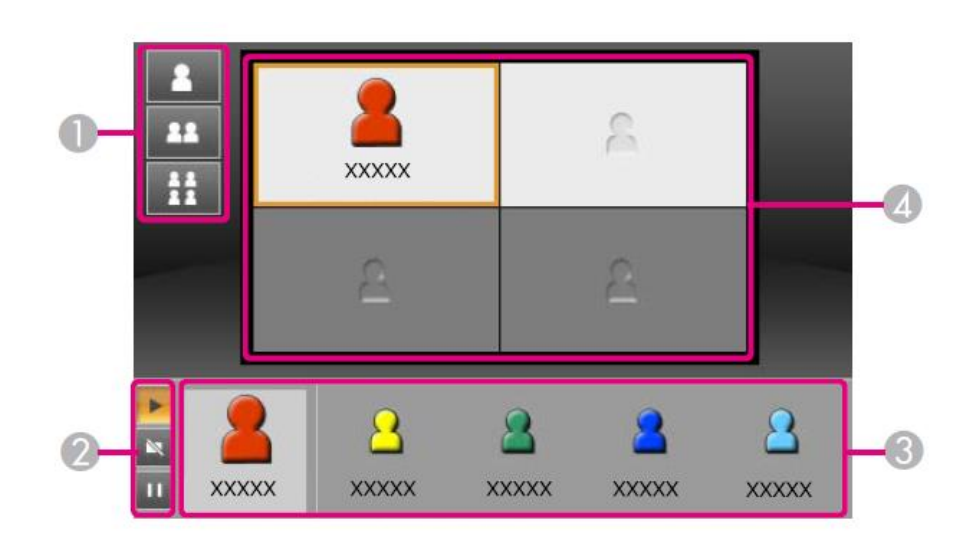

เครื่องคอมพิวเตอร์ที่เชื่อมต่อเป็นเครื่องจะฉายภาพในตำแหน่งด้านซ้ายด้านบนของ หน้าจอ คอมพิวเตอร์ที่ต้องการเชื่อมต่อเครื่องถัดไป ทำได้โดยการลากและวางไอคอนของ ผู้ใช้บนแผง(สีขาว)

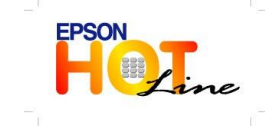

**EPSON THAILAND / Aug 2013** 

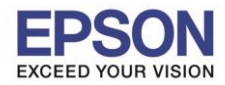

หัวข้อ : วิธีการใช้งานฟังก์ชั่น Multi PC รองรับโปรเจคเตอร์รุ่น : ทุกรุ่นที่รองรับการเชื่อมต่อผ่าน LAN รองรับระบบปฏิบัติการ : Windows XP, 7

| 1. | เลือกจำนวนจอภาพที่ต้องการ                                                | 3. | การฉายภาพหน้าจอคอมพิวเตอร์                                                                                                    |
|----|--------------------------------------------------------------------------|----|----------------------------------------------------------------------------------------------------|
|    | ฉาย<br>ב ฉาย 1 หน้าจอแบบเต็มจอ<br>ב ฉายแบบ 2 หน้าจอ<br>ב ฉายแบบ 4 หน้าจอ |    | ลากและวางไอคอนผู้ใช้ไปบน<br>พื้นที่สีขาว ไอคอนของคุณจะ<br>ปรากฏขึ้นที่ด้านซ้ายเสมอ คุณ<br>สามารถฉายภาพหน้าจอของคุณ<br>เหมือนกับหน้าจออื่นๆ ของผู้ที่<br>เข้าร่วมด้วย |
| 2. | ควบคุมสถานะการทำงานผ่าน                                                  | 4. | การเปลี่ยนตำแหน่งการฉายภาพ                                                                                                    |
|    | หน้าจอ                                                                   |    | 📃 📃 🛓 ลากและวางไอคอนผู้ใช้ตาม                                                                                                    |
|    | 上 : เริ่มการทำงาน                                                        |    | ตำแหน่งที่ต้องการ<br><u>2</u> xxxxx                                                                                                    |
|    | 📉 : หยุดการทำงาน                                                         |    |                                                                                                    |
|    | 🛄 : หยุดชัว                                                              |    |                                                                                                    |

## 4. สิ้นสุดการฉายภาพ

ไปที่ **Tool** - -> เลือก Leave หรือ End Session เพื่อสิ้นสุดการฉายภาพ

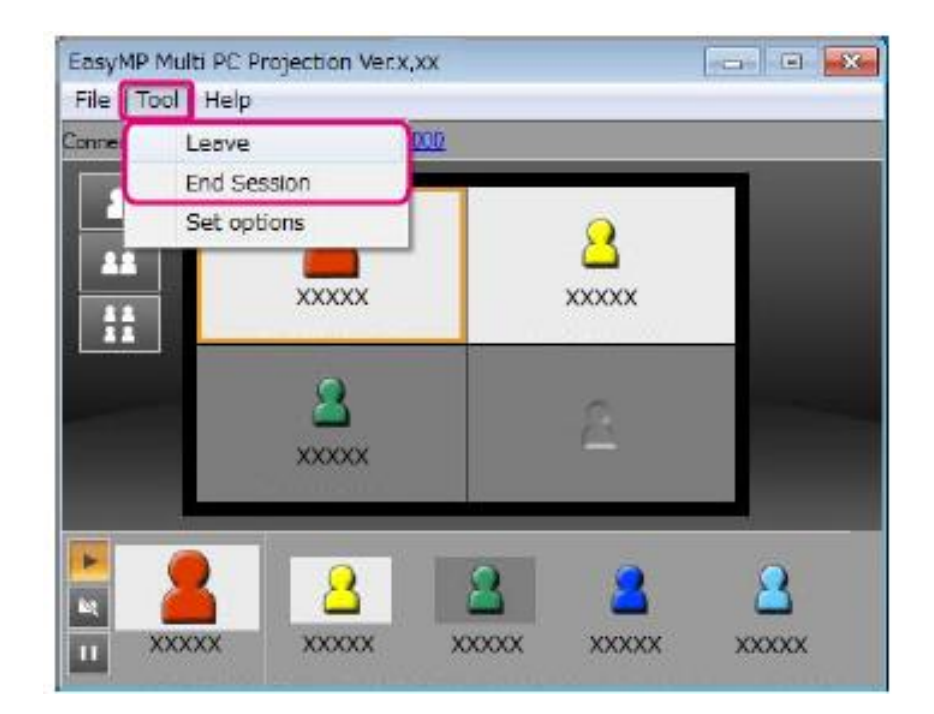

- Leave : การเชื่อมต่อระหว่างคอมพิวเตอร์ที่เลือกจะถูกตัด
- End Session : สิ้นสุดการเชื่อมต่อทั้งหมด

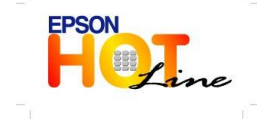

- เวลาทำการ : วันจันทร์ ศุกร์ เวลา 8.30 17.30 น.ยกเว้นวันหยุดนักขัตฤกษ์
- www.epson.co.th